# 4Ch H.264 Hardware Codec H.264 Network DVR

H ngdnsdngver 1.0

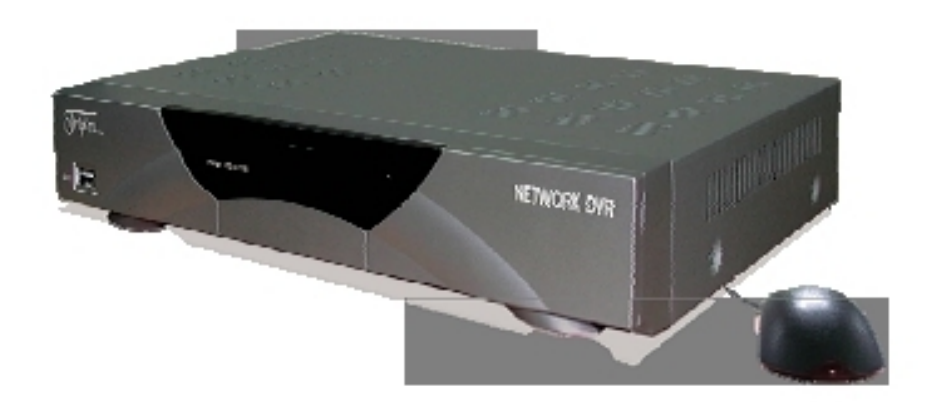

4 Channel Network DVR Real-time playback / USB backup

The most stable and reliable real stand alone Digital Video Multiplex Recorder

Setup

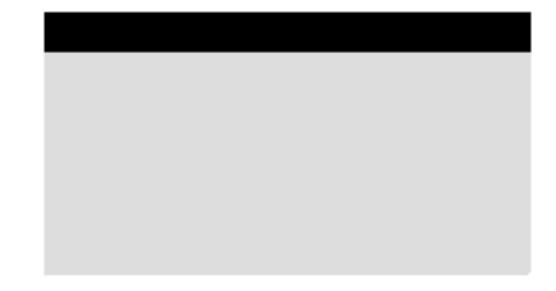

# - ng nh p vào menu Sau do , click 'ENTER'.

| USE<br>USE | r ID<br>R PW |   |   |    |     |   | ADI | MIN  |
|------------|--------------|---|---|----|-----|---|-----|------|
| 1          | 2            | 3 | 4 | 5  | 6   | 7 | 8   | 9    |
|            |              |   |   | EN | TER |   |     | E IT |
|            |              |   |   |    |     |   |     |      |

#### Click 'EXTERNAL DEVICE'

| MAIN MENU                                                                                                    |         |
|----------------------------------------------------------------------------------------------------|---------|
| DISPLAY SETUP<br>RECORD<br>CONFIGURATION<br>E TERNAL DEVICE<br>BACK-UP<br>FIRMWARE UPGRADE<br>FACTORY DEFAULT |         |
| LANGUAGE                                                                                                    | ENGLISH |
|                                                                                                    | E IT    |
|                                                                                                    |         |

## E XTERNAL DEVICE TCP/IP SETUP PAN/TILT SETUP MOUSE SETUP AUDIO SETUP

ESC

### 1) Cài t TCP/IP

TCP/IP cho phép ng i dùng xem hình nh, video qua m ng internet .

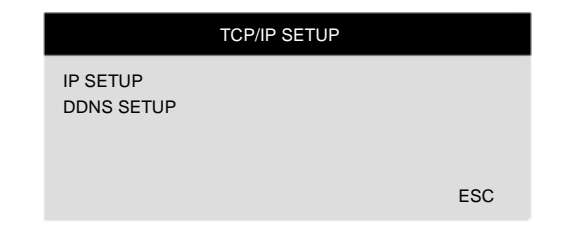

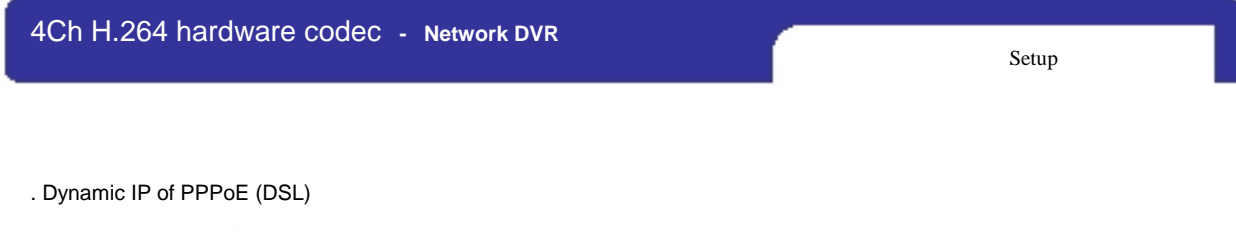

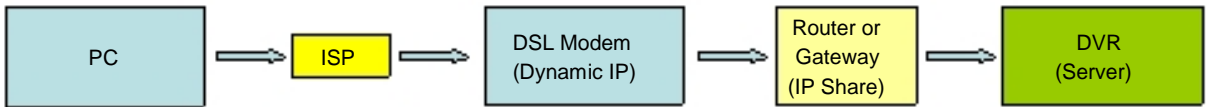

Ng i dùng ph i c u hình Static/Dynamic IP, Port Forward :

 1) Xác nh n a ch IP tr c khik t n im ng cho DVR. (Ki m tra internet ho t ng bình th ng)
 2) K t n i Router n DSL modem theo hình v .
 3) C u hình Internet connection trên Router
 4) Ki m tra Router ho t ng bình th ng .
 5) K t DVR n Router.
 6) DVR : MENU → LOG IN DVR → E TERNAL DEVICE →TCP/IP SETUP → IP SETUP.
 7) N u thi t1 p DHCP là AUTOMATIC thì click IP DETECT.
 8) N u thi t1 p DHCP là MANUAL
 9) Xác nh n a ch MAC ADDRESS b t u t 00-0A-A2....
 10) Thi t1 p IP PORT, (nên là 50000)
 11) Thoát ra ngoài MENU SETUP.
 12) Thi t1 p Forward port t Router.
 13) Truy c p n DVR (v i Port ã c forward).

| IP SETUP    |                 |  |  |  |  |  |
|-------------|-----------------|--|--|--|--|--|
| MAC ADDRESS | 00-0A-A2-**-**  |  |  |  |  |  |
| DHCP MODE   | AUTOMATIC       |  |  |  |  |  |
|             | IP DETECT       |  |  |  |  |  |
|             |                 |  |  |  |  |  |
| IP PORT     | 50000           |  |  |  |  |  |
| IP ADDRESS  | 192.168.001.160 |  |  |  |  |  |
| GATEWAY     | 192.168.001.001 |  |  |  |  |  |
| SUBNET      | 255.255.255.255 |  |  |  |  |  |
|             | ESC             |  |  |  |  |  |

|                                            | IP SETUP                                                   |
|--------------------------------------------|------------------------------------------------------------|
| MAC ADDRESS<br>DHCP MODE                   | 00-0A-A2-**-**<br>MANUAL<br>IP DETECT                      |
| IP PORT<br>IP ADDRESS<br>GATEWAY<br>SUBNET | 50000<br>192.168.001.160<br>192.168.001.001<br>255.255.255 |
|                                            | ESC                                                        |

| 4Ch H.264 hardware codec - | Network DVR |  |
|----------------------------|-------------|--|
|----------------------------|-------------|--|

C u hình router, thiết I p DMZ và Port Forwarding theo h ng d n bên d i:.

- Thi t I p th công DMZ trên m i Router, n u mu n k t n i DVR ra internet - Cài t tên và thong s DMZ, có th khác nhau v i m i nhà s n xu t.

- M i h ng d n chi ti t, xem trong router manual.
  - Víd thitlpm t DMZ nh bên d i:
  - 1) Access to your router.
  - 2) Find 'Applications & Gaming' and go to 'DMZ'.
  - 3) Click 'Enable' and input IP address on 'DMZ Host IP Address'.
  - 4) Click 'Save Settings' to save.

|          |                | ŧ                             |              |           |                     |                           |                                                                          | ee Version: v7.50 1                                            |
|----------|----------------|-------------------------------|--------------|-----------|---------------------|---------------------------|--------------------------------------------------------------------------|----------------------------------------------------------------|
|          |                |                               |              |           | ۷                   | Virekas-G Broad           | Iband Router                                                             | WRITE                                                          |
| & Gaming | Selup          | Wreless                       | Security     |           | occess<br>trictions | Applications<br>& Gerning | Administration                                                           | Status                                                         |
|          | Pert Range Fil | rwerd ( P                     | et Trogering | 1         | 042                 | 1 0i5                     |                                                                          |                                                                |
| DAIC     | R Da           | ole C Disable<br>202 Aut P Ad | )<br>Press   | 182,068.0 | 150                 |                           | DM2: Enabling<br>explose your in<br>internet. All por<br>accessible from | the option will<br>user to the<br>to will be<br>a the internet |
|          |                |                               | Sale Set     | tings     | Canc                | el Changes                |                                                                          | 10.00                                                          |

Thi t l p th công Port Forwarding trên m i Router, n u mu n k t n i DVR ra internet
Cài t tên và thong s Port Forwarding ,có th khác nhau v i m i nhà s n xu t.
M i h ng d n chi ti t, xem trong router manual.

Ví d thi t l p m t Port Forwarding nh bên d i:

- 1) Truy c p vào router.
- 2) Tìm 'Applications & Gaming' sau ó vào 'Port Range Forward'.
- 3) Nh p Port number c a DVR trên 'Start' / 'End'.
- 4) Nh p a ch IP và ki m tra 'Enable'. Sau ó, click 'Save Settings' I u.

| AnnEnations        |                          |                  |    |       |                | Win                     | less G Broe              | (band Router    | 98754         |
|--------------------|--------------------------|------------------|----|-------|----------------|-------------------------|--------------------------|-----------------|---------------|
| & Gaming           | Selia<br>Peri Bange Fare | Montest<br>and 1 | ~  | 2654T | Active Securit | oran<br>richiona<br>DAZ | Applications<br>& Gaming | Administration  | Li e          |
| Port Range Forward |                          |                  |    |       |                |                         |                          | Part Range 1    | reading       |
|                    |                          |                  |    | Port  | large          | 1                       |                          | to spen specifi |               |
|                    | Approximen               | Stat             |    | tod   | Protocor       | PAODVER                 | Enable                   | Examples of the | ete applica   |
|                    | lov .                    | 50000            | 10 | 50000 | Bath M         | 192.165.1 11            | 9 P                      | other parent.   | Albert & resp |
|                    |                          | p                | 10 | 9     | Buth w         | 192, 168, 1. (0)        |                          | Dis Harrist, D. | a titulari wi |
|                    |                          | 0                | 10 | 0     | Both 💌         | 102.168.1               | - C                      | specify. Due 1  | BROW TY       |
|                    |                          | 6                | 10 | 0     | Buth #         | 192.168.1               |                          | port forwards   | a to only The |
|                    |                          | 1                | 10 | 0     | Dath 💌         | 192.105.1               | - C                      | uncheck the D   | naltie cher   |
|                    |                          | 0                | 10 | 0     | Buth .         | 102.108.1               | 0                        | Bert            |               |
|                    |                          | 0                | 10 | 0     | Buth .         | 192.105.1               |                          |                 |               |
|                    |                          | 1                |    | 0     | Buth #         | 102.168.1.              |                          |                 |               |
|                    |                          | 1                | 10 | 0     | Duth w         | 182,168.1               |                          |                 |               |
|                    |                          | 1                | 10 | 0     | Bath 14        | 102.001.00              | - n                      |                 |               |

Setup

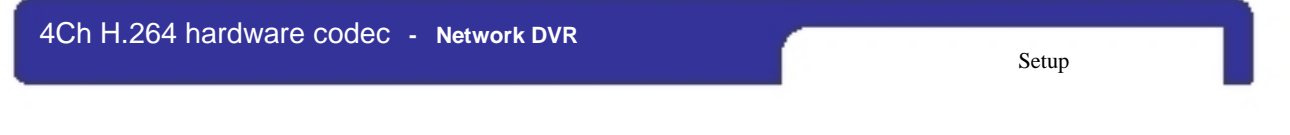

.KtnitrctipênDVR

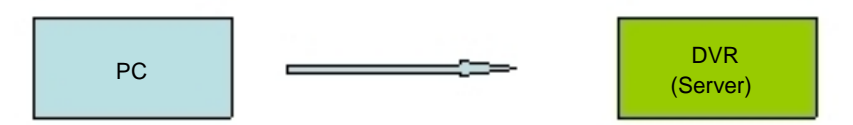

K tn itr ctip DVR b ng cáp.

a. C u hình TCP/IP c a PC

1. For Windows P/2000, Click [start] - [Control Panel] click

| Administrato   | My Documents<br>My Recent Documents<br>My Computer |  |
|----------------|----------------------------------------------------|--|
| All Programs 📡 | Control Panel<br>Search<br>Bun                     |  |
| 11 start       | Log Off 💽 Tyrn Off Computer                        |  |

2. Double click [Network Connections]

| E Control Panel               |                          |                             |                   |                         |                           |                          |                         |      |
|-------------------------------|--------------------------|-----------------------------|-------------------|-------------------------|---------------------------|--------------------------|-------------------------|------|
| Ele Edit yew Figworites Jools | Fielb                    |                             |                   |                         |                           |                          |                         | R.   |
| Q == 0 . 0 . 0 .              | earch 🕑 Fo               | Aders III-                  |                   |                         |                           |                          |                         |      |
| Address Dr Control Panel      |                          |                             |                   |                         |                           |                          | *                       | 🛐 Go |
| Control Panel (8)             | Accessibility<br>Options | Rdd Hardware                | Add or<br>Remov   | Administrative<br>Tools | Canal<br>Canal            | Data Sources<br>(000C)   | Date and Time           |      |
| Sec Also (*)                  | S.<br>Desplay            | Polder Options              | Forts             | Game<br>Controllers     | GgaCheck                  | Wternet<br>Options       | Seyboard                |      |
| Help and Support              | Mouse                    | Retwork<br>Connections      | Hore and<br>Moden | Power Options           | Printers and<br>Paces     | Regional and<br>Language | Scanners and<br>Cameras |      |
|                               | Scheduled<br>Tasks       | Sounds and<br>Audio Devices | Speech            | System                  | Taskbar and<br>Start Menu | See Accounts             |                         |      |

3.Click chu t ph i [Local Area Connection]

| S Network Connections                                                                                                    |                                                |                                                                            |   |      |
|----------------------------------------------------------------------------------------------------|------------------------------------------------|----------------------------------------------------------------------------|---|------|
| Ele Edit View Pavorites Iools                                                                                                    | Advagced Help<br>earch Polders                 |                                                                            |   | AL.  |
| Address 🔍 Network Connections                                                                                                    |                                                |                                                                            | ~ | 🔁 60 |
| Network Tasks         Image: Create a new connection           Image: Create a new connection         Image: Create a new connection           Image: Create a new connection         Image: Create a new connection | 1394 Connection<br>Enabled<br>1394 Net Adapter | Disable Virtual Area Connection<br>Disable Virtual Area<br>Status<br>Regar |   |      |
| Rename this connection     Change settings of this                                                                                                    |                                                | Bridge Connections                                                         |   |      |
| connection                                                                                                    |                                                | Create Shortcut<br>Delete<br>Renagge                                       |   |      |
|                                                                                                    |                                                | Properties                                                                 |   |      |
|                                                                                                    |                                                |                                                                            |   |      |

4. Click 'Properties' [General] - [Internet Protocol (TCP/IP)]

| - Loca               | l Area Conne                                                 | ection Prop                                                 | erties                      |                        | 2     |
|----------------------|--------------------------------------------------------------|-------------------------------------------------------------|-----------------------------|------------------------|-------|
| General              | Authentication                                               | Advanced                                                    |                             |                        |       |
| Connel               | ct using:                                                    |                                                             |                             |                        |       |
| -                    | VIA Networking V                                             | elocity-Family Gi                                           | ga-bit Eth                  | ernet Adap             | iter  |
|                      |                                                              |                                                             | ſ                           | Configur               |       |
| This og              | mection uses the                                             | e following items:                                          |                             | A                      |       |
|                      | QoS Packet Sc<br>File and Printer<br>Internet Protoco        | cheduler<br>Sharing for Micro<br>al (TCP/IP)<br>Uninstall   | osoft Netv                  | vorks<br>Propertie     | 8     |
| Desc                 | ription                                                      |                                                             |                             |                        |       |
| Tran<br>wide<br>acro | smission Control I<br>area network pro<br>as diverse interco | Protocol/Internet<br>stocol that provid<br>innected network | Protocol<br>les comm<br>ks. | The defai<br>unication | u);   |
| She                  | w icon in notifica                                           | tion area when c                                            | onnected                    | 1                      |       |
|                      |                                                              |                                                             | OK                          |                        | ancel |

### 5. IP Address Setting

| Internet Protocol (TCP/IP) Pr                                                                                    | operties [                                                                  | 2 🛛                                                                          |                                                                                                    |
|----------------------------------------------------------------------------------------------------|-----------------------------------------------------------------------------|------------------------------------------------------------------------------|----------------------------------------------------------------------------------------------------|
| General                                                                                                    |                                                                             |                                                                              |                                                                                                    |
| You can get IP settings assigned auto<br>this capability. Otherwise, you need to<br>the appropriate IP settings. | omatically if your network supports<br>a ask your network administrator for |                                                                              |                                                                                                    |
| Obtain an IP address automatica                                                                                  | slv                                                                         | IP Address : AA                                                              | A.BBB.CCC.DDD                                                                                                   |
| Uge the following IP address:                                                                                    |                                                                             | AAA.BBB.CCC is                                                               | s identical with DVR's setting                                                                                  |
| JP address:                                                                                                    | 192.168.1.2                                                                 | DDD with DVI(3                                                               | setting is not same                                                                                             |
| Sybnet mask:                                                                                                    | 255.255.255.0                                                               | Subnet mask mu                                                               | ist be 255.255.255.0                                                                                            |
| Default gateway:                                                                                                 | 192.168.1.1                                                                 | Defeuilt reteurou                                                            |                                                                                                    |
|                                                                                                    |                                                                             | AAA.BBB.CCC is                                                               | s identical with HUB's Address                                                                                  |
| Ougram DNS server address auto                                                                                   | theseer                                                                     |                                                                              |                                                                                                    |
| Preferred DNS server                                                                                             | 168 126 63 1                                                                | DNC Conversio                                                                | different in the country and ICD                                                                                |
| Alternate DNS server                                                                                             | 158 126 63 2                                                                | Supplier.                                                                    | different in the country and ISP                                                                                |
| Bremare prive verreit.                                                                                           | 100.120.00.2                                                                | When PC does                                                                 | not using internet, if it does not                                                                              |
|                                                                                                    | Advanced                                                                    | nput, it is irrespe                                                          | ective.                                                                                                    |
|                                                                                                    |                                                                             |                                                                              |                                                                                                    |
|                                                                                                    | OK Cano                                                                     | a \                                                                          | Cotting average                                                                                                 |
|                                                                                                    |                                                                             |                                                                              | Setting example                                                                                                 |
| b.DVRSetting<br>Xácnhnmtlnnathit                                                                                 | Iр                                                                          |                                                                              |                                                                                                    |
| DVR                                                                                                    |                                                                             |                                                                              |                                                                                                    |
| E TERNAL DEVICE                                                                                                  |                                                                             |                                                                              |                                                                                                    |
| TCP/IP SETUP                                                                                                    |                                                                             |                                                                              |                                                                                                    |
| PAN/TILT SETUP                                                                                                   |                                                                             |                                                                              |                                                                                                    |
| MOUSE SETUP                                                                                                    |                                                                             |                                                                              |                                                                                                    |
| AUDIO SETUP                                                                                                    |                                                                             |                                                                              |                                                                                                    |
|                                                                                                    |                                                                             |                                                                              |                                                                                                    |
|                                                                                                    | ESC                                                                         |                                                                              |                                                                                                    |
|                                                                                                    |                                                                             |                                                                              |                                                                                                    |
| ÷                                                                                                    |                                                                             |                                                                              |                                                                                                    |
|                                                                                                    |                                                                             |                                                                              |                                                                                                    |
| TCP/IP SETUP                                                                                                    |                                                                             |                                                                              | SETUP III                                                                                                    |
| TCP/IP SETUP                                                                                                    |                                                                             | IP                                                                           | SETUP                                                                                                    |
| TCP/IP SETUP                                                                                                    |                                                                             | IF<br>MAC ADDRESS<br>DHCP MODE                                               | 00-0A-A2-00-FD-63                                                                                               |
| TCP/IP SETUP IP SETUP DDNS SETUP                                                                                 | <b>_</b>                                                                    | IF<br>MAC ADDRESS<br>DHCP MODE                                               | 00-0A-A2-00-FD-63<br>MANUAL<br>IP DETECT                                                                        |
| TCP/IP SETUP<br>IP SETUP<br>DDNS SETUP                                                                           | <b>_</b>                                                                    | MAC ADDRESS<br>DHCP MODE                                                     | 00-0A-A2-00-FD-63<br>MANUAL<br>IP DETECT                                                                        |
| TCP/IP SETUP                                                                                                    | ESC                                                                         | IF<br>MAC ADDRESS<br>DHCP MODE<br>IP PORT<br>IP ADDRESS                      | SETUP<br>00-0A-A2-00-FD-63<br>MANUAL<br>IP DETECT<br>50000                                                      |
| TCP/IP SETUP<br>IP SETUP<br>DDNS SETUP                                                                           | ESC                                                                         | IF<br>MAC ADDRESS<br>DHCP MODE<br>IP PORT<br>IP ADDRESS<br>GATEWAY           | SETUP<br>00-0A-A2-00-FD-63<br>MANUAL<br>IP DETECT<br>50000<br>192.168.001.160<br>192.168.001.001                |
| TCP/IP SETUP<br>IP SETUP<br>DDNS SETUP                                                                           | ESC                                                                         | IF<br>MAC ADDRESS<br>DHCP MODE<br>IP PORT<br>IP ADDRESS<br>GATEWAY<br>SUBNET | SETUP<br>00-0A-A2-00-FD-63<br>MANUAL<br>IP DETECT<br>50000<br>192.168.001.160<br>192.168.001.001<br>255.255.255 |
| TCP/IP SETUP<br>IP SETUP<br>DDNS SETUP                                                                           | ESC                                                                         | IP MAC ADDRESS<br>DHCP MODE<br>IP PORT<br>IP ADDRESS<br>GATEWAY<br>SUBNET    | SETUP<br>00-0A-A2-00-FD-63<br>MANUAL<br>IP DETECT<br>50000<br>192.168.001.160<br>192.168.001.001<br>255.255.255 |

Setup

. Thi t I p DDNS :

# DDNS ENABLE OFF DNS SERVER 192.168.063.001 INTERVAL D-00 H-00 N-20 REGISTER DDNS STATUS IP ADDRESS IP PORT REMAIN TIME LAST REGISTRATION DATE

Setup

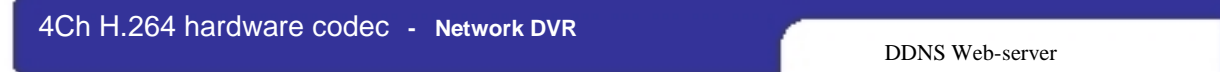

## . DDNS Web-server

1. ng kí DVR t DDNS (DDNS Web-server)

## 1) Truy c p vào a ch <u>www.h264ip.com</u> và click Register Member ID.

| nager Logen                                                                                                    | Messleri Register > Revi work                                                                                                    |
|----------------------------------------------------------------------------------------------------|----------------------------------------------------------------------------------------------------|
| This website was created to provide a dynamic demain name system (DDRS)<br>that allows 0149 Systems to operate without a static IP term an Internet provider.<br>This has been created exclusively for use with the Argus line of products,<br>Complete the registration process to add your DVR to the system and enjoy the<br>many beends of DDRS | * ID and Password must be three characters or more<br>*We use User Email address to send Information(User ID and Password) aboutyour<br>account. |
|                                                                                                    | Member M                                                                                                    |
|                                                                                                    | User Essail                                                                                                    |
| Member ID . Foget Password                                                                                                    | Duer Parmaeed                                                                                                    |
| Password Bopster                                                                                                    | Confirm Parrawood                                                                                                    |
|                                                                                                    | coatine                                                                                                    |

2) Click 'DVR Add' ho c 'MY DVR Register' ng kí DVR.

| DDNS service                                        |                                                    |                                                                                    |                                                                     | [Home]                                                    | ) (Logoul) (Memb     | per Editj   |
|-----------------------------------------------------|----------------------------------------------------|------------------------------------------------------------------------------------|---------------------------------------------------------------------|-----------------------------------------------------------|----------------------|-------------|
| i i i i i i i i i i i i i i i i i i i               | X                                                  | No.                                                                                |                                                                     | 20                                                        |                      |             |
|                                                     | Welcome web                                        |                                                                                    |                                                                     |                                                           |                      |             |
| Member                                              | My DVR L                                           | ist                                                                                |                                                                     |                                                           |                      |             |
| Member Register     My DVR List     My DVR Register | * Click Vie<br>* You sho<br>Viewer in<br>* 🔯 : DVR | ewericon on the right<br>uid add www.h264lp.<br>Istallation.<br>R Setup 🚾 : Viewer | to operate Viewer.<br>com on Trusted Sites(To<br>O: Search Co: Back | ols -> Intern et Options -> Se<br>up 🚺 : Player 🗟 : DVR E | courity) at the firs | it<br>alete |
| DVR Setup     Viewer                                | DVR Name                                           | ~                                                                                  | Confirm                                                             |                                                           | DVR                  | Add         |
| · Search                                            | Name                                               | MAC                                                                                | IP:Port                                                             | Last Modified                                             | Tool                 | Edit        |
| <ul><li>Backup</li><li>Player</li></ul>             | Wallmart_XAI                                       | 0 00-04-A2-06-D3-65                                                                | 210.126.14.153 50000                                                | 2007-05-22 JAAb 11:52:05                                  |                      | 30          |

% Giao di n và tính n ng c a d ch v DDNS có th thay i mà không thông báo .

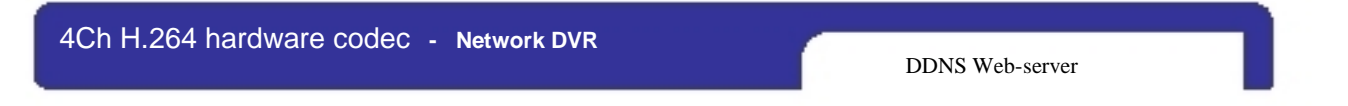

3) Click confirm sau khi i n thông tin c a DVR (DVR Name và MAC Address).

| " Mac Address should be   | listed correctly without dash "-". |
|---------------------------|------------------------------------|
| * Mac Address already lis | ited can not be registered again.  |
|                           |                                    |
|                           |                                    |
| DVR Name                  | superman                           |
|                           |                                    |
| MAC Address               | 000AA200F00C * without dash *-*    |
|                           |                                    |
| IP Address                |                                    |
|                           |                                    |
|                           |                                    |

4) Bây gi , DVR ~ ã có trong danh sách c a DDNS web server .

| DDNS service                  |                    |                   |                          | (Home                            | (Logout) (Memt           | ber Edit) |
|-------------------------------|--------------------|-------------------|--------------------------|----------------------------------|--------------------------|-----------|
|                               | X                  | W/                |                          | 0                                | pier                     |           |
|                               | Welcome web        |                   |                          |                                  |                          |           |
| Member                        | My DVR List        |                   |                          |                                  |                          |           |
| Member Register               | * Click Viewer icc | on on the right 1 | o operate Viewer.        | nie – a letern at Ontinne – a Ge | such a the               | -1        |
| My DVR List                   | Viewer installat   | ion.              | orn on trusted sites (to | ors -> internet oppons -> at     | scurity) at the lins     | 11        |
| My DVR Register               | * 🕅 : DVR Setup    | : Vewer           | 🙆 : Search 📓 : Backi     | up 🔟 : Player 🖾 : DVR B          | idit 🔯 : DVR De          | alete     |
| <ul> <li>DVR Setup</li> </ul> |                    |                   |                          |                                  |                          |           |
| * Viewer                      | DVR Name 💌         |                   | Confirm                  |                                  | DVR                      | Add       |
| · Search                      | Name               | MAC               | IP:Port                  | Last Modified                    | Tool                     | Edit      |
| <ul> <li>Backup</li> </ul>    | Wallmart XAD DD-DA | 42.06.03.65       | 210 125 14 153 50000     | 2007-05-22 - 330 11:52:05        |                          | න කොක     |
| <ul> <li>Player</li> </ul>    |                    |                   |                          |                                  | Card State Card Date Co. |           |

DDNS Web-server

2. DDNS thi t I p trong DVR

1) Vào Menu

2) Vào IP SETUP menu, n u DHCP AUTOMATIC thì DVR s t nh n a ch IP.

|                                            | IP SETUP                                                                      |
|--------------------------------------------|-------------------------------------------------------------------------------|
| MAC ADDRESS<br>DHCP MODE                   | 00-0A-A2-00-00-00<br>AUTOMATIC                                                |
| IP PORT<br>IP ADDRESS<br>GATEWAY<br>SUBNET | 50000<br>192 168 001 160<br>192 168 001 001<br>255 255 255 000<br>DEFAULT ESC |

3) Vào menu tr c ó và Click DDNS SETUP.

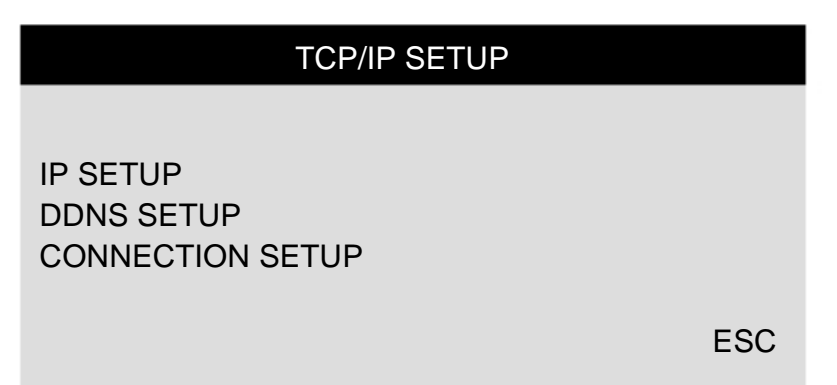

4Ch H.264 hardware codec - Network DVR DDNS Web-server 4) Thi t I p DDNS 'ON'. a ch IP ã xác nh n t DHCP server s t ng ghi lên DNS SERVER. DDNS SETUP DDNS ENABLE ON DNS SERVER 168.126.063.001 **INTERVAL** D-00 H-00 M-20 REGISTER DDNS STATUS **REGISTER OK IP ADDRESS** 192.168.001.160 **IP PORT** 50000 D-00 H-00 M-20 **REMAIN TIME** LAST REGISTRATION DATE > WED. 12 JUL 2006 09:21:36 GMT ESC 5) B m xu ng REGISTER và b m ENTER I y mg kí IP registered trên DDNS SERVER. (Interval : connection interval time between DVR and DDNS SERVER) D = Ngay, H = Gi, M = PhútDDNS SETUP DDNS ENABLE ON **DNS SERVER** 168.126.063.001 **INTERVAL** D-00 H-00 M-20 REGISTER DDNS STATUS **REGISTER OK IP ADDRESS** 192.168.001.160 IP PORT 50000 <DDNS status messages> REMAIN TIME D-00 H-00 M-20 LAST REGISTRATION DATE >WED. 12 JUL 2006 09:21:36 GMT SUCCESS TO REGISTER DVR INFO ESC <DDNS error messages> FAIL TO COMMUNICATE WITH DDNS SERVER : (In this case, check out whether DNS server IP address is 168.126.063.001. If the IP address is same, please try another DNS server IP address provided by your ISP.) FAIL TO REGISTER DVR INFO : (In this case, please check out whether you registered your DVR in www.h264ip.com. And also check out your MAC address in your DVR is same as the one that has been registered in www.h264ip.com. )

6) Vào I i máy tính sau khi nhìn tháy "SUCCESS TO REGISTER DVR INFO" và Click 'refresh' button. Sau ó DDNS server s t ng I y a ch IP và Port c a DVR

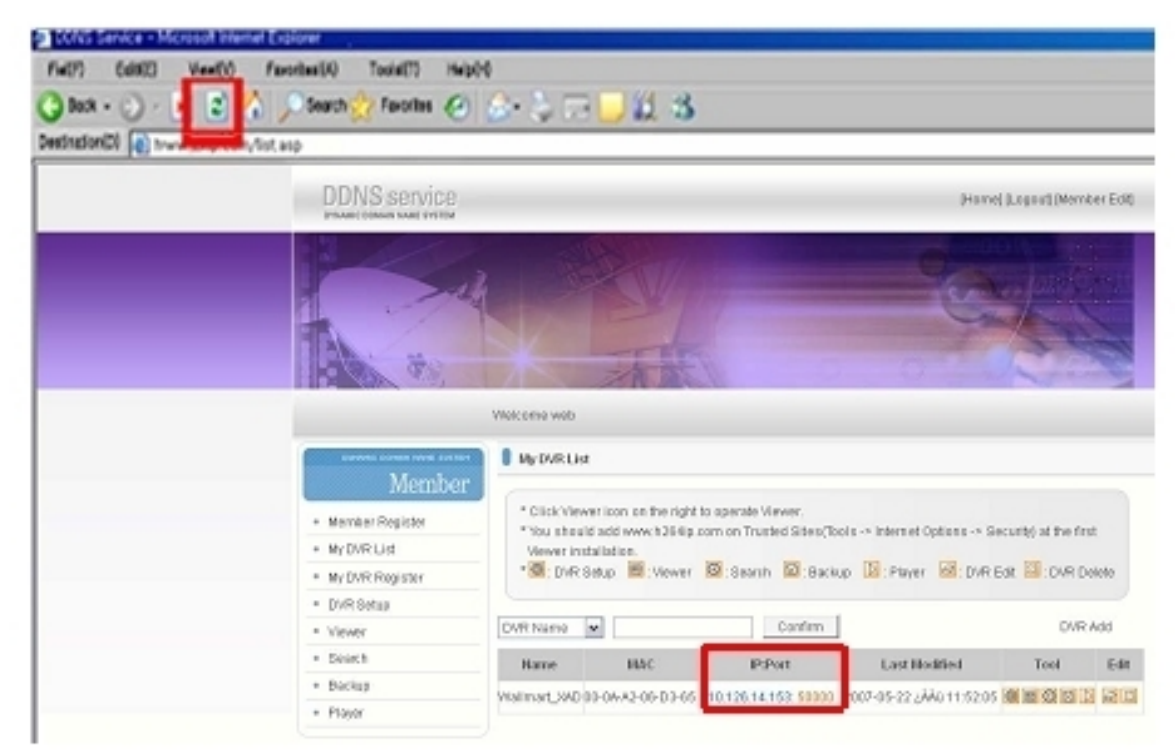

Chú ý.

Tr c khi dùng WEB , Add <u>www.h264ip.com</u> vào Trusted Sites :. (Tools -> Internet Options -> Security)

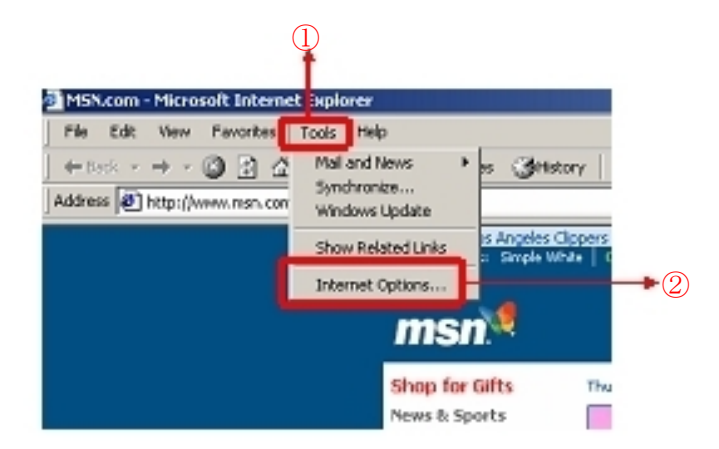

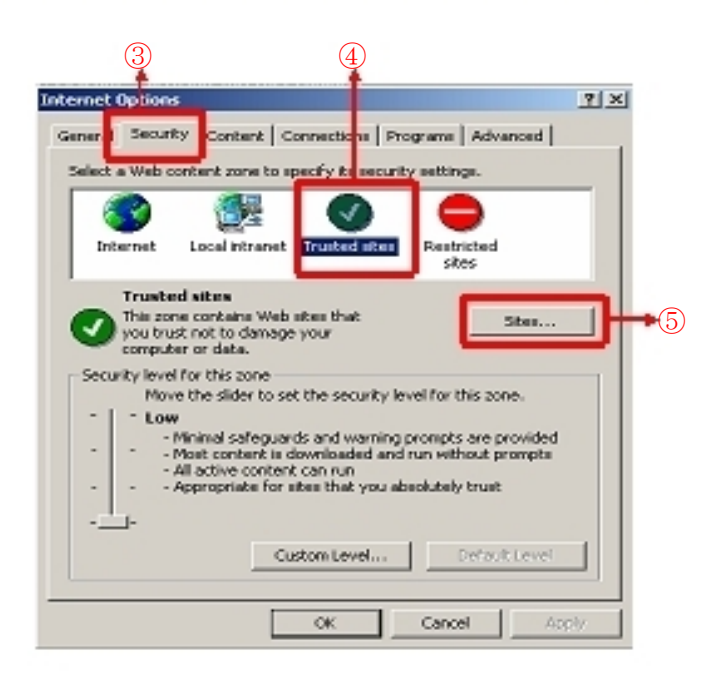

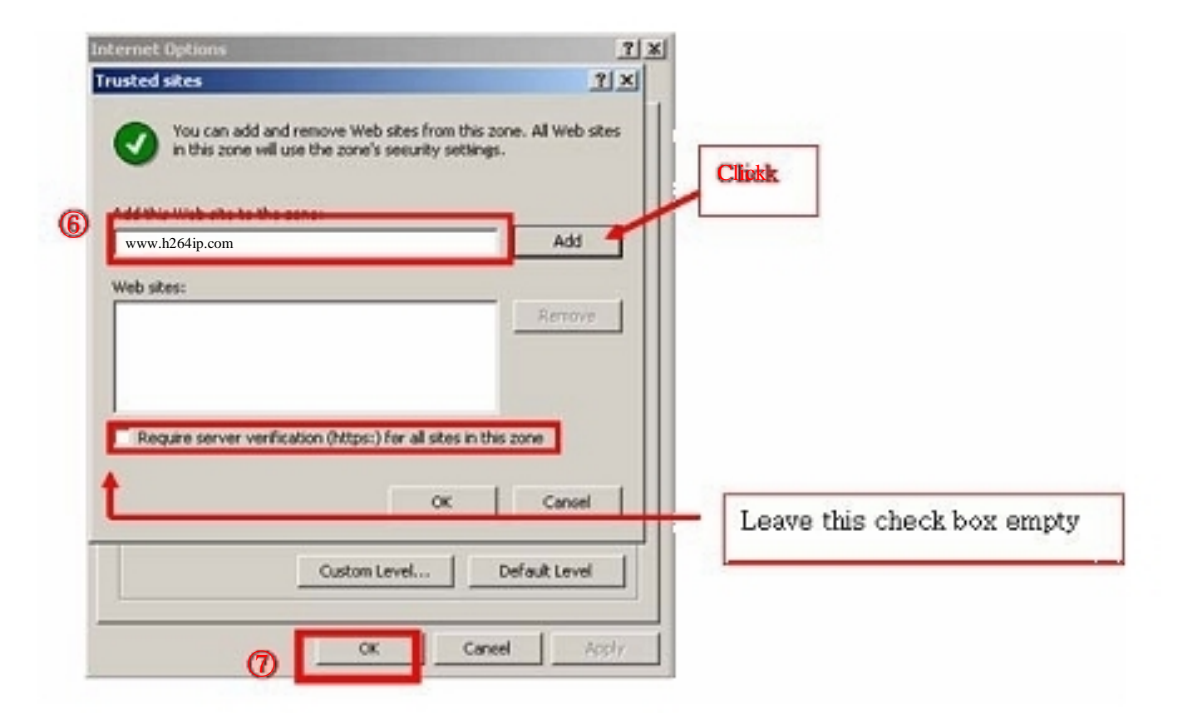

\* IRS (Integrated Remote Station) : Ph n m m xem qua m ng

Giao di n chính :

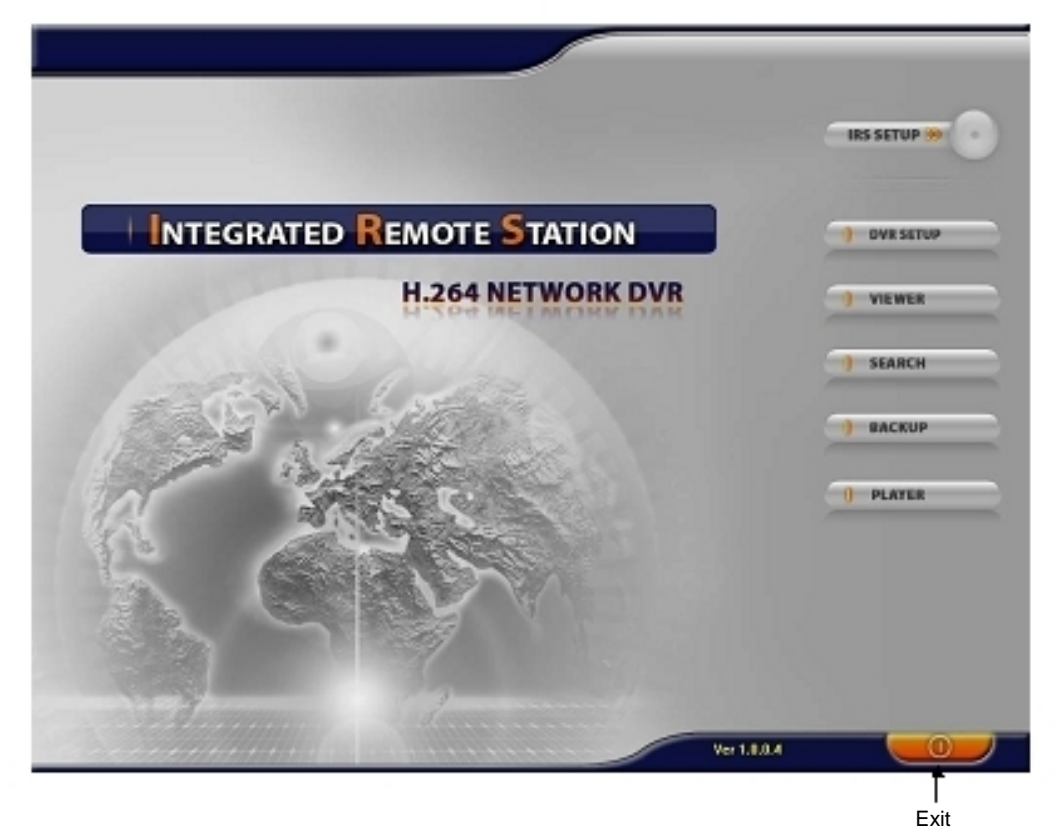

| IRS SETUP | Nh p thong tin k t n i m ng cho IRS.              |
|-----------|---------------------------------------------------|
| DVR SETUP | Thay ithit I p cho DVR qua m ng.                  |
| VIEWER    | Xem tr c ti p Video.                              |
| SEARCH    | Tìm và xem l i nh ng video ã lu.                  |
| BACKUP    | Sao I u I i hình nh c a DVR lên máy tính.         |
| PLAYER    | Xem I i video ã sao I u trên máy tính. (AM4 file) |

CHAP 6. IRS

1. Thitlp IRS

| RS Setup   | Ins setup         |                  |
|------------|-------------------|------------------|
| Site Setup | IP SETUP          |                  |
| Address    | CONNECTION        | RECESTERING SITE |
|            | IF PRIMUME C BONS | UPDATE           |
|            | NEMBER ID         | harr             |
|            | NUME              | PELETE           |
|            | TEST CONFECTION   |                  |
|            |                   |                  |
|            | 2007 1220         |                  |
|            | Pares             |                  |
|            | LOSIH             |                  |
|            | 1.0               | SAUE             |
|            | PASSWORD          | 08               |
|            | DK CENCEL         | Edward D         |
| 1          |                   | CHINEEL          |

| MANUAL<br>DDNS          | Ch n "Manual" nh p a ch IP và port number th công.<br>Ch n "DDNS" dùng a ch IP và port number ã ang kí trên DDNS<br>server. |
|-------------------------|----------------------------------------------------------------------------------------------------|
| MEMBER ID               | Nh p member ID ã ng kí trên DDNS server.                                                                                    |
| NAME                    | Nh p tên DVR ã ng kí trên DDNS server.                                                                                      |
| ADDRESS                 | Nh p a ch IP.                                                                                                    |
| PORT                    | Nh p a ch Port                                                                                                    |
| LOGIN<br>ID<br>Password | Nh p a ch IP Admin                                                                                                    |

6-2. DVR Setup

|                    | (7 MANUAL<br>■ ADDRESS       |
|--------------------|------------------------------|
|                    | PART HUHICA     STOCO     TO |
| Mait Te Connection |                              |
|                    | Ver 1.0.0.1                  |
|                    | GLUSE                        |

Có th thay i thi t I p c a DVR qua m ng:

(Alarm, Buzzer, Interval, Record Configuration, Record Schedule, Audio)

MANUAL Ch n "Manual" nh p a ch IP và port number th công. ADDRESS Nh p a ch IP. PORT NUMBER Nh p a ch Port . LOGIN ID Admin . PASSWORD . CLOSE Click "CLOSE" to exit.

3. Viewer

| VIEWER                                                                                                    |       |
|----------------------------------------------------------------------------------------------------|-------|
|                                                                                                    |       |
|                                                                                                    |       |
| DVR connection setup : Nh p thong tin k t n i :.<br>(IP / PORT / ID / PW)                                                                                    |       |
| System information : Hi n th tr ng thái k t n i và thong tin ho t ng.                                                                                        |       |
| <ul> <li>Screen display</li> <li>a) SCREEN DIVISION : Ch n ch toàn màn hình ho c chia 4 kế</li> <li>b) CHANNEL : Ch n toàn màn hình cho m i kênh.</li> </ul> | ênh . |
| Audio : T t. / B t âm thanh                                                                                                    |       |
| PTZ control : i u khi n t xa PTZ camera.                                                                                                    |       |
| Network connection<br>a) CONNECT : b m vào nút connect xem tr c ti p qua m ng.<br>b) DISCONNECT : b m vào disconnect d ng k t n i.                           |       |

4. Search

|                                                                                                    | PORT                   |
|----------------------------------------------------------------------------------------------------|------------------------|
|                                                                                                    | 10                     |
|                                                                                                    | PH                     |
|                                                                                                    |                        |
|                                                                                                    | SCREW DIVISION CHARNEL |
|                                                                                                    |                        |
|                                                                                                    |                        |
|                                                                                                    |                        |
|                                                                                                    |                        |
|                                                                                                    |                        |
|                                                                                                    |                        |
|                                                                                                    |                        |
|                                                                                                    |                        |
|                                                                                                    | TTATT.                 |
|                                                                                                    |                        |
|                                                                                                    | DND :                  |
|                                                                                                    | -O- CONNECT            |
|                                                                                                    | -C+ DESCONNECT         |
|                                                                                                    |                        |
| <b>6 6</b>                                                                                                    |                        |
| • • •                                                                                                    |                        |
| DVR connection setup : Nh p thong tin k t n i :                                                                                                    |                        |
| (IP / PORT / ID / PW)                                                                                                    |                        |
|                                                                                                    |                        |
| Screen display                                                                                                    |                        |
| Screen display<br>a) SCREEN DIVISION : Ch. n.ch                                                                                                    | ,<br>,                 |
| Screen display<br>a) SCREEN DIVISION : Ch n ch toàn màn hình ho c chia 4 kênh<br>b) CHANNEL : Ch n toàn màn hình cho m i kênh                                                                                                    | ۱.                     |
| Screen display<br>a) SCREEN DIVISION : Ch n ch toàn màn hình ho c chia 4 kênh<br>b) CHANNEL : Ch n toàn màn hình cho m i kênh .                                                                                                    | ۱.                     |
| Screen display<br>a) SCREEN DIVISION : Ch n ch toàn màn hình ho c chia 4 kênh<br>b) CHANNEL : Ch n toàn màn hình cho m i kênh .<br>System information : Hi n th tr ng thái k t n i và thong tin ho t ng .                                                                                                    | 1.                     |
| Screen display<br>a) SCREEN DIVISION : Ch n ch toàn màn hình ho c chia 4 kênh<br>b) CHANNEL : Ch n toàn màn hình cho m i kênh .<br>System information : Hi n th tr ng thái k t n i và thong tin ho t ng .<br>Recorded data display : Hi n th th i gian b t u và k t thúc ghi d li u .                                                                                                    | ۱.                     |
| <ul> <li>Screen display <ul> <li>a) SCREEN DIVISION : Ch n ch toàn màn hình ho c chia 4 kênh</li> <li>b) CHANNEL : Ch n toàn màn hình cho m i kênh .</li> </ul> </li> <li>System information : Hi n th tr ng thái k t n i và thong tin ho t ng .</li> <li>Recorded data display : Hi n th th i gian b t u và k t thúc ghi d li u .</li> <li>Network connection</li> </ul>                                                                                                    | ۱.                     |
| <ul> <li>Screen display <ul> <li>a) SCREEN DIVISION : Ch n ch toàn màn hình ho c chia 4 kênh</li> <li>b) CHANNEL : Ch n toàn màn hình cho m i kênh .</li> </ul> </li> <li>System information : Hi n th tr ng thái k t n i và thong tin ho t ng .</li> <li>Recorded data display : Hi n th th i gian b t u và k t thúc ghi d li u .</li> <li>Network connection <ul> <li>a) CONNECT : b m vào nút connect xem tr c ti p qua m ng.</li> </ul> </li> </ul>                                                                                                    | 1.                     |
| <ul> <li>Screen display <ul> <li>a) SCREEN DIVISION : Ch n ch toàn màn hình ho c chia 4 kênh</li> <li>b) CHANNEL : Ch n toàn màn hình cho m i kênh .</li> </ul> </li> <li>System information : Hi n th tr ng thái k t n i và thong tin ho t ng .</li> <li>Recorded data display : Hi n th th i gian b t u và k t thúc ghi d li u .</li> <li>Network connection <ul> <li>a) CONNECT : b m vào nút connect xem tr c ti p qua m ng.</li> <li>b) DISCONNECT : b m vào disconnect d ng k t n i.</li> </ul> </li> </ul>                                                                                                    | ۱.                     |
| <ul> <li>Screen display <ul> <li>a) SCREEN DIVISION : Ch n ch toàn màn hình ho c chia 4 kênh</li> <li>b) CHANNEL : Ch n toàn màn hình cho m i kênh .</li> </ul> </li> <li>System information : Hi n th tr ng thái k t n i và thong tin ho t ng .</li> <li>Recorded data display : Hi n th th i gian b t u và k t thúc ghi d li u .</li> <li>Network connection <ul> <li>a) CONNECT : b m vào nút connect xem tr c ti p qua m ng.</li> <li>b) DISCONNECT : b m vào disconnect d ng k t n i.</li> </ul> </li> </ul>                                                                                                    | ).                     |
| <ul> <li>Screen display <ul> <li>a) SCREEN DIVISION : Ch n ch toàn màn hình ho c chia 4 kênh</li> <li>b) CHANNEL : Ch n toàn màn hình cho m i kênh .</li> </ul> </li> <li>System information : Hi n th tr ng thái k t n i và thong tin ho t ng .</li> <li>Recorded data display : Hi n th th i gian b t u và k t thúc ghi d li u .</li> <li>Network connection <ul> <li>a) CONNECT : b m vào nút connect xem tr c ti p qua m ng.</li> <li>b) DISCONNECT : b m vào disconnect d ng k t n i.</li> </ul> </li> <li>Search time : Nh p th i gian , ngày tháng tìm hình nh.</li> </ul>                                                                                                    | ι.                     |
| <ul> <li>Screen display <ul> <li>a) SCREEN DIVISION : Ch n ch toàn màn hình ho c chia 4 kênh</li> <li>b) CHANNEL : Ch n toàn màn hình cho m i kênh .</li> </ul> </li> <li>System information : Hi n th tr ng thái k t n i và thong tin ho t ng .</li> <li>Recorded data display : Hi n th th i gian b t u và k t thúc ghi d li u .</li> <li>Network connection <ul> <li>a) CONNECT : b m vào nút connect xem tr c ti p qua m ng.</li> <li>b) DISCONNECT : b m vào disconnect d ng k t n i.</li> </ul> </li> <li>Search time : Nh p th i gian , ngày tháng tìm hình nh.</li> </ul>                                                                                                    | ι.                     |
| <ul> <li>Screen display <ul> <li>a) SCREEN DIVISION : Ch n ch toàn màn hình ho c chia 4 kênh</li> <li>b) CHANNEL : Ch n toàn màn hình cho m i kênh .</li> </ul> </li> <li>System information : Hi n th tr ng thái k tn i và thong tin ho t ng .</li> <li>Recorded data display : Hi n th th i gian b t u và k t thúc ghi d li u .</li> <li>Network connection <ul> <li>a) CONNECT : b m vào nút connect xem tr c ti p qua m ng.</li> <li>b) DISCONNECT : b m vào disconnect d ng k tn i.</li> </ul> </li> <li>Search time : Nh p th i gian , ngày tháng tìm hình nh.</li> <li>Operation buttons <ul> <li>a) Fast backward playback</li> </ul> </li> </ul>                                                                                | ι.                     |
| <ul> <li>Screen display <ul> <li>a) SCREEN DIVISION : Ch n ch toàn màn hình ho c chia 4 kênh</li> <li>b) CHANNEL : Ch n toàn màn hình cho m i kênh .</li> </ul> </li> <li>System information : Hi n th tr ng thái k tn i và thong tin ho t ng .</li> <li>Recorded data display : Hi n th th i gian b t u và k t thúc ghi d li u .</li> <li>Network connection <ul> <li>a) CONNECT : b m vào nút connect xem tr c ti p qua m ng.</li> <li>b) DISCONNECT : b m vào disconnect d ng k tn i.</li> </ul> </li> <li>Search time : Nh p th i gian , ngày tháng tìm hình nh.</li> <li>Operation buttons <ul> <li>a) Fast backward playback</li> <li>b) Backward playback</li> </ul> </li> </ul>                                                  | ι.                     |
| <ul> <li>Screen display <ul> <li>a) SCREEN DIVISION : Ch n ch toàn màn hình ho c chia 4 kênh</li> <li>b) CHANNEL : Ch n toàn màn hình cho m i kênh .</li> </ul> </li> <li>System information : Hi n th tr ng thái k t n i và thong tin ho t ng .</li> <li>Recorded data display : Hi n th th i gian b t u và k t thúc ghi d li u .</li> <li>Network connection <ul> <li>a) CONNECT : b m vào nút connect xem tr c ti p qua m ng.</li> <li>b) DISCONNECT : b m vào disconnect d ng k t n i.</li> </ul> </li> <li>Search time : Nh p th i gian , ngày tháng tìm hình nh.</li> <li>Operation buttons <ul> <li>a) Fast backward playback</li> <li>b) Backward playback</li> <li>c) Pause</li> </ul> </li> </ul>                              | ι.                     |
| <ul> <li>Screen display <ul> <li>a) SCREEN DIVISION : Ch n ch toàn màn hình ho c chia 4 kênh</li> <li>b) CHANNEL : Ch n toàn màn hình cho m i kênh .</li> </ul> </li> <li>System information : Hi n th tr ng thái k t n i và thong tin ho t ng .</li> <li>Recorded data display : Hi n th th i gian b t u và k t thúc ghi d li u .</li> <li>Network connection <ul> <li>a) CONNECT : b m vào nút connect xem tr c ti p qua m ng.</li> <li>b) DISCONNECT : b m vào disconnect d ng k t n i.</li> </ul> </li> <li>Search time : Nh p th i gian , ngày tháng tìm hình nh.</li> <li>Operation buttons <ul> <li>a) Fast backward playback</li> <li>b) Backward playback</li> <li>c) Pause</li> <li>d) Forward playback</li> </ul> </li> </ul> | ι.                     |

#### 5.Lutr

1) th c thi BACKUP, Nh p a ch IP & Port và click nút 'Connect Test' .

| A DECK DECK DECK DECK DECK DECK DECK DECK                                                                                                    | Backup                                                                                                    | Ver 1. 0. 0. 19        |
|----------------------------------------------------------------------------------------------------|----------------------------------------------------------------------------------------------------|------------------------|
| Backup Information                                                                                                    |                                                                                                    | DVR Server Information |
| IP Address     192-168-1-143     Network Port     User ID     admin                                                                                                    | Recorded Start     Recorded End                                                                                                    | t Time Time Update     |
| User Password     Save File Path     C:W(3)CDWXWM     Start Backup Time     0000(00/00     End Backup Time     0000(00/00     ConnectTest     Lo     Set Backup Time     Start 1 | letwork_X_Ba<br>00:00:00<br>00:00:00<br>00:00:00<br>Backup Rates<br>• Receive Rates<br>• Backup Rates<br>• Receive bps<br>• Save Size | Backup Status          |
|                                                                                                    |                                                                                                    | Close                  |

2) Sau khi ki m tra k t n i xong , b n s nhìn th y thong báo 'Success Connect Test!' . Sau ó , click nút 'lock' Và click nút 'Set Backup Time' .

| Backup Inf                                                                                | ormation                                                                                | DVF                                                                      | Server Information                     |
|-------------------------------------------------------------------------------------------|-----------------------------------------------------------------------------------------|--------------------------------------------------------------------------|----------------------------------------|
| IP Address 192.1<br>Network Port 50000<br>User ID admin                                   | 68.1.19                                                                                 | Recorded Start Tir     Recorded End Tim                                  | e Update                               |
| Save File Path C:W(3 Start Backup Time 0) End Backup Time 0) Connect Test Set Backup Time | 8)CDWXWNetwork_X_Ba<br>000/00/00 00:00:00<br>000/00/00 00:00:00<br>Lock<br>Start Backup | Message     Receive Rates     Backup Rates     Receive bps     Save Size | Backup Status<br>Sucess Connect Test I |

3) Bây gi thi t I p ' Start Backup Time ' , ' End Backup Time ' , ' Save File Path ' , ' File Size ' và click 'Apply'.

|              |                        | Backup Inf   | ormation        |      |        | 2        |
|--------------|------------------------|--------------|-----------------|------|--------|----------|
| IP Address   | Recorded Start Time    | 2007/05/0    | 09 14:10:28     |      |        | 14:10:28 |
| Network Por  | Recorded End Time      | 2007/05/1    | 10 19:31:21     |      |        | 19:31:21 |
| User ID      | Save File Path         | C:W(3)CD/WXW | MNetwork_X_Back | .e   | Find   | Update   |
| User Passw   | Maximum Save File Size | 10           | ▼ MB            |      |        | _        |
| Save File Pa |                        | Voar         | Month Dav       | Hour | Minuto |          |
| Start Backu  | Start Backup Time      | 2007         | 5 8 9 8         | 14   | 10     | Time !   |
| End Backup   | End Backup Time        | 2007         | 5 10 10         | 19   | 31     | -        |
|              |                        |              |                 |      |        | ]        |
| STR          |                        | Apply        | Close           |      |        |          |
| - ALLE       |                        |              |                 |      |        | 0        |

4) Saukhithitlpthigian, click 'Start Backup' bt ulutr. Tip theo, bn cóth nhìn thy file lutr và ng dn ã chn.

|                                                                                                    | Backup                                                                               | Ver 1. II. 0. 19                                           |
|----------------------------------------------------------------------------------------------------|--------------------------------------------------------------------------------------|------------------------------------------------------------|
| Backup Information                                                                                                    | DVI                                                                                  | R Server Information                                       |
| IP Address     192.168.1.19     Network Port     S0000     User ID     Joann                                                                                                    | Recorded Start Til     Recorded End Tin                                              | me 2007/05/09 14:10:28<br>Ne 2007/05/10 19:31:34<br>Update |
| Save File Path     C:\#(3)CD\#X\#Network_0      Start Backup Time     0000/00/00 00:00:00      End Backup Time     0000/00/00 00:00:00      Connect Test     Unitods     Set Backup Time     Start Backup | Be<br>• Message<br>• Receive Rates<br>• Backup Rates<br>• Receive bps<br>• Save Size | Backup Status<br>Update Record Time I                      |

6. Player (xem I i file I u tr )

| PLAYER                                                                                                    |
|----------------------------------------------------------------------------------------------------|
|                                                                                                    |
| Time display : Hinth thigian hinthi.                                                                                                    |
| Recorded data display : Hi n th th i gian b t u và k t thúc ghi d li u.<br>Ngoài ra, hi n th tr ng thái hoat ng.                                                                                                    |
| <ul> <li>Screen display</li> <li>a) SCREEN DIVISION : Ch n ch toàn màn hình ho c chia 4 kênh</li> <li>b) CHANNEL : Ch n toàn màn hình cho m i kênh .</li> </ul>                                                                                                    |
| Audio : Ch n âm thanh B t / T t                                                                                                    |
| <ul> <li>Operation buttons I</li> <li>a) OPEN : Ch n AM4 file.</li> <li>b) EDIT : Ch nh s a hình nh ãl u, l u l i ho c in ra.</li> <li>*Tinh n ng ch nh s a ch xu thi n khi ã ch n kênh.</li> <li>d) AVI SAVE : L u d li u trong nh d ng file AVI.</li> <li>**Tính n ng l u file AVI ch xu thi n khi ã ch n kênh.</li> <li>c) EXIT : K t thúc player.</li> </ul> |
| <ul> <li>Operation buttons II: Tìm ki m d li u ã ghi.</li> <li>a) Go to the beginning of recorded data and play.</li> <li>b) Fast backward playback</li> <li>c) Backward playback</li> <li>d) Pause</li> <li>e) Forward playback</li> <li>f) Fast forward playback</li> <li>g) Go to the end of recorded data and play.</li> </ul>                               |
| Playback speed setting button : i u ch nh th i gian phát l i video b ng các nút ch c n ng .                                                                                                    |
| 8 Play bar : Dùng thanh bar tìm d li u ã ghi.                                                                                                    |

#### Image EDIT

Click "EDIT" vào ch nh s a hình nh.

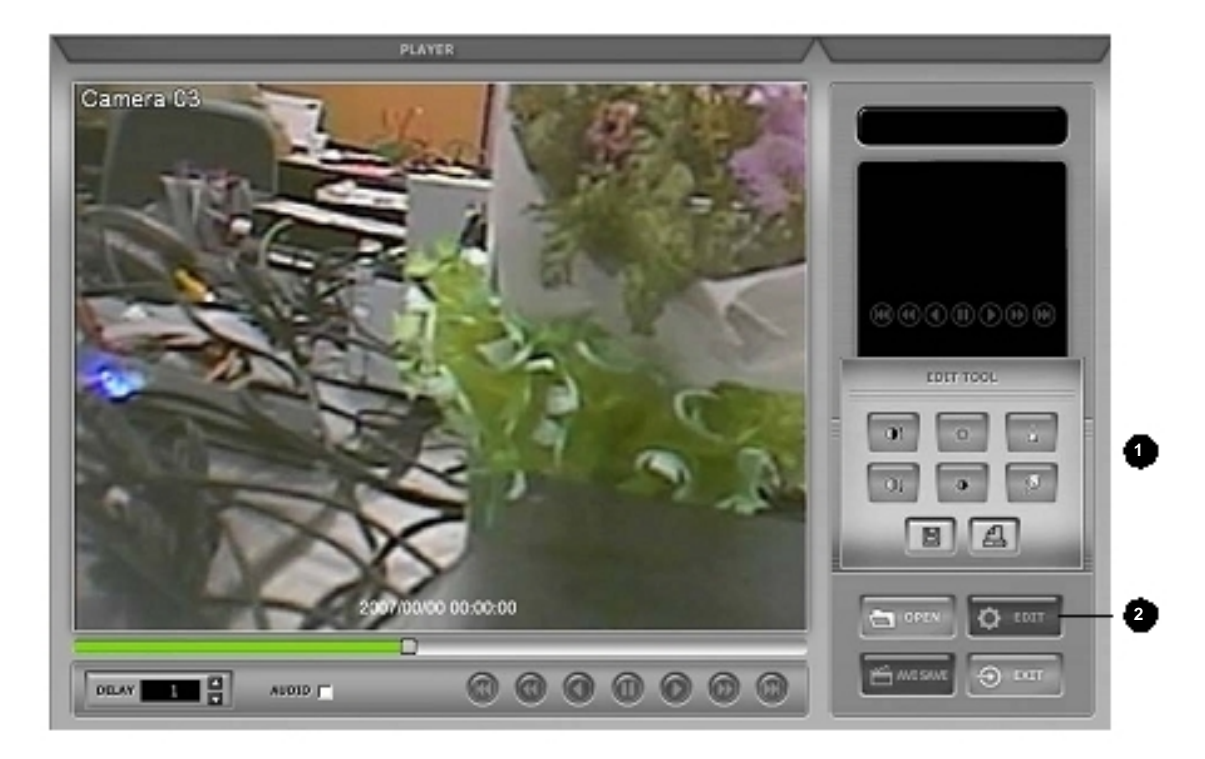

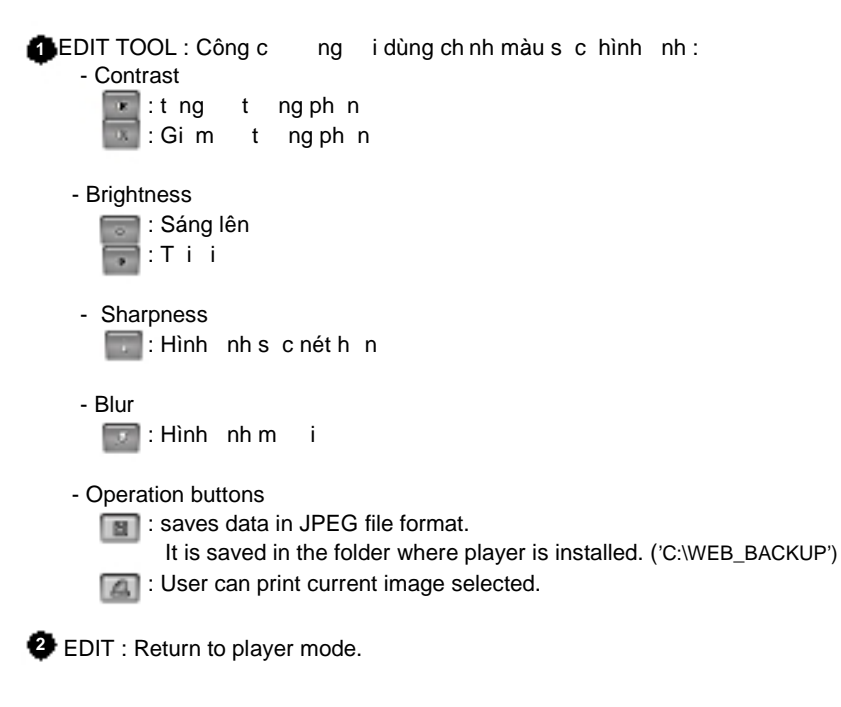

#### AVI SAVE

Click "AVI SAVE" tr v AVI saving mode.

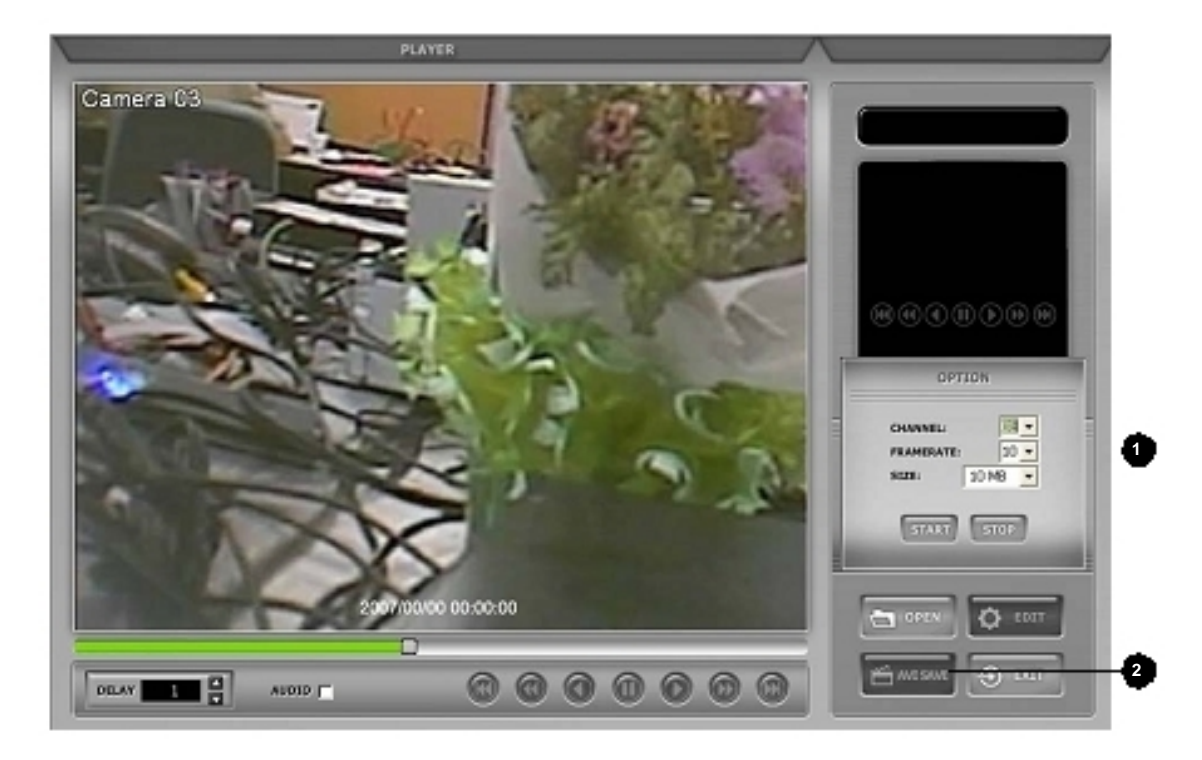

OPTION : L u d li u AVI file format.
 CHANNEL : Kênh d li u

- FRAMERATE : quy t nh bao nhiêu khung hình trong 1s.
- SIZE : Kich c file.
- -START:Btulu
- -STOP:D ngl u.

AVI SAVE : M thit I p 'Option' b t u I u AVI. óng thit I p 'Option' sau khi hoàn thành I u AVI và tr I i player mode.